## Steps on how to register account on:

## WISE.COM

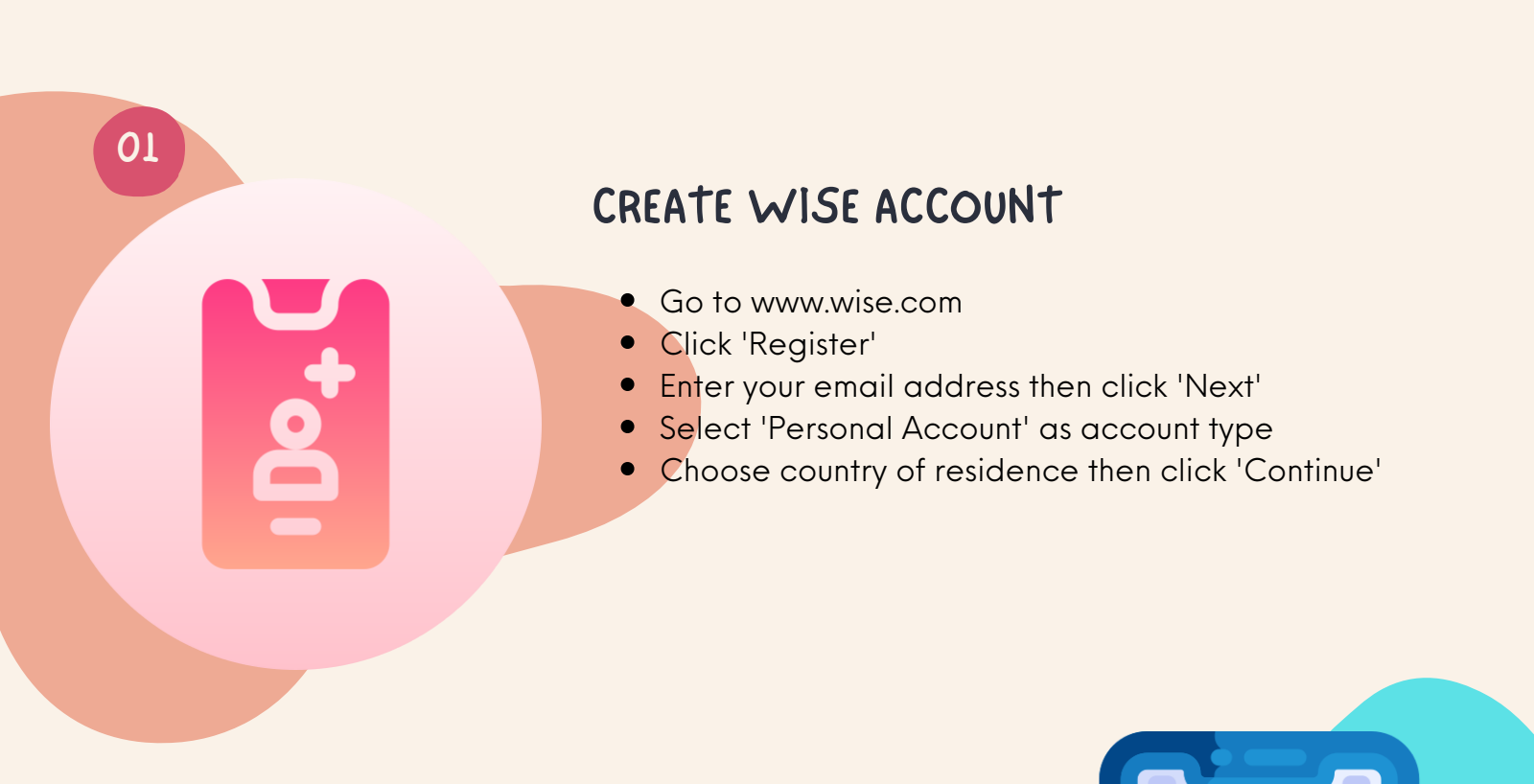

## PASS 2-FACTOR AUTHENTICATION

02

- Enter phone number and select correct country code
- Click 'Send verification code'
- System will send code via sms
- Enter 6-digit code then click 'Submit'

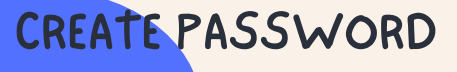

- Create a strong password then click 'Continue'
- Note: Password must contain a letter, a number, and must be 9 characters long (can also include special characters)
- System will then redirect to dashboard to send money
- Click 'x' on the top right portion of the page

03

## VERIFY ACCOUNT

8 36 36 36

- Check your email inbox and click 'Confirm my email address' button inside the email
- Click 'Continue'
- System will redirect back to wise website
- After email verification, you can now start setting up your account

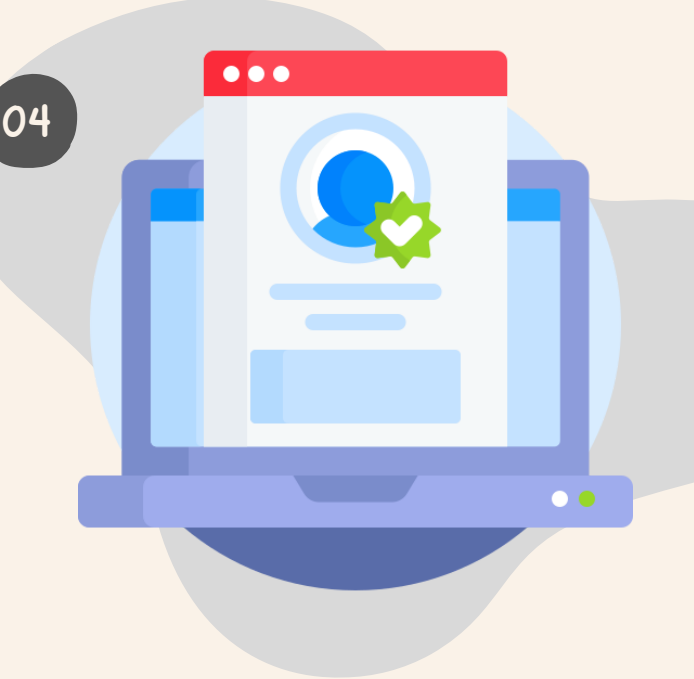

# Click 'Set up account' Click 'Set up account' Complete personal information fields (information should match your legal document) Click 'Save' button Note: You can start sending money after this step

### WWW.EIU.AC